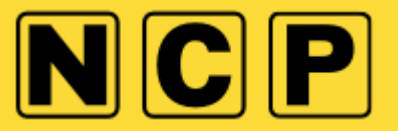

## HOW DO I AMEND MY PRE-BOOKING?

PLEASE NOTE: Amending booking if within the cancellation period, booking is not amendable if not in cancellation period.

1) Click login to my account then select Pre-book

|      | C                   |                                     |                         | 0              |                  |                   |                       |       | 6                 | à       |         |       |                    | ٩    |
|------|---------------------|-------------------------------------|-------------------------|----------------|------------------|-------------------|-----------------------|-------|-------------------|---------|---------|-------|--------------------|------|
|      | Pre-boo             | k                                   | Parl                    | kPass          | s                | eason T           | icket                 |       | Gat               | eway    |         |       | Pay l              | ater |
|      | Go to my<br>account | >                                   | My app<br>accourt       | nt <b>&gt;</b> | G                | o to my<br>ccount | >                     |       | Go to n<br>accoun | iy<br>t | >       |       | Pay<br>Later       | >    |
|      |                     |                                     |                         |                |                  |                   |                       |       |                   |         |         |       |                    |      |
|      |                     |                                     |                         |                |                  |                   |                       |       |                   |         |         |       |                    |      |
| ogi  | n via yo            | ur use                              | ername a                | and pas        | sword            | ł                 |                       |       |                   |         |         |       |                    |      |
| Logi | n via yo            | ur use                              | ername a                | and pas        | SWORC            |                   | Pay                   |       | Enter vo          | IT SOA  | rch ter | mher  | 8                  | ſ    |
| ogi  | n via yo            | ur use                              | ername a                | and pas        | SWORC            |                   | Pay<br>Later          |       | Enter you         | ır sea  | rch ten | m her | e                  | £    |
|      | n via yo            | ur use                              | ername a<br>P<br>k   Pa | and pas        | in to my<br>bunt |                   | Pay<br>Later<br>Partr | nerst | Enter you         | ır sea  | rch ten | m her | e<br><b>:entre</b> | J.   |
|      | n via yo            | ur use                              | ername a<br>P<br>k   Pa | and pas        | in to my<br>bunt |                   | Pay<br>Later<br>Partr | nersł | Enter you         | ır sea  | rch ten | m her | e<br><b>:entre</b> | J.   |
|      | n via yo            | ur use<br>C (<br>car par<br>ur acco | ername a<br>P<br>k   Pa | and pas        | in to my<br>bunt |                   | Pay<br>Later<br>Partr | nersł | Enter you         | ır sea  | rch ten | m her | e<br>æntre         | £    |

| 3) | Click view/amend bookings and you will see a list of all bookings, open/closed etc. |
|----|-------------------------------------------------------------------------------------|

## My account/booking(s)

Porgotten your password?

Sign in

Welcome back | Not you? Sign out

| View or amend booking(s)<br>Amend, cancel, view booking details | ≽ |
|-----------------------------------------------------------------|---|
|                                                                 |   |
| Manage account details<br>Manage personal and vehicle details   | ≽ |

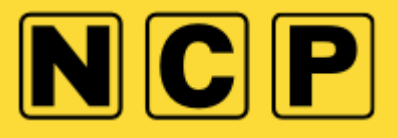

4) Click view/amend bookings

## My account/booking(s)

Welcome back | Not you? Sign out

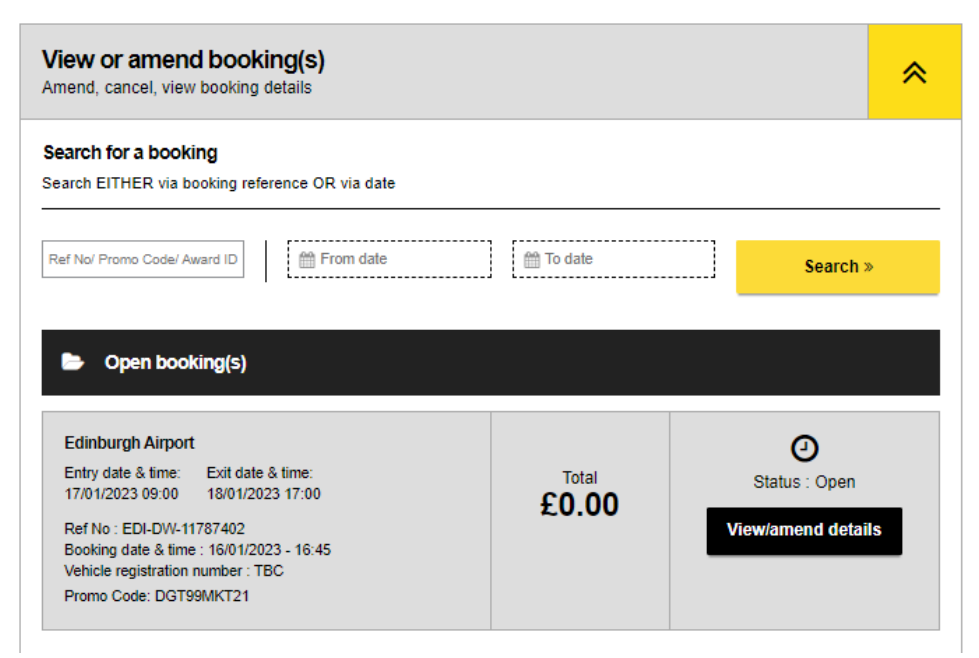

5) Click amend

| No/ Promo Code/ Award ID 🛗 From date                                                                                                    | 🛗 To date      | Search »                       |
|----------------------------------------------------------------------------------------------------|----------------|--------------------------------|
| Open booking(s)                                                                                                    |                |                                |
| Edinburgh Airport<br>Entry date & time: Exit date & time:<br>17/01/2023 09:00 18/01/2023 17:00<br>Ref No : EDI-DW-11787402<br>Booking date & time : 16/01/2023 - 16:45<br>Vehicle registration number : TBC<br>Promo Code: DGT99MKT21 | Total<br>£0.00 | Ostatus : Open<br>Hide details |
| NCP Edinburgh Scotpark - Flex Plus                                                                                                    | 1              | Price: £0.00                   |
|                                                                                                    |                | Total: CO.00                   |

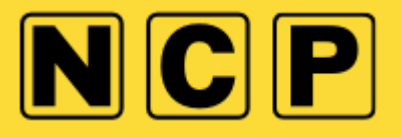

6) You will then be given the option to select the new date(s) and time(s), then click the amend booking highlighted as yellow

| Edinburgh Airport           Entry date & time:         Exit date & time:           17/01/2023 09:00         18/01/2023 17:00           Ref No : EDI-DW-11787402         Booking date & time :           Booking date & time : 16/01/2023 - 16:45         Vehicle registration number : TBC           Promo Code: DGT99MKT21         Exit date & time : | £                                                     | Total<br>20.00    | Status : Open<br>Hide details |
|----------------------------------------------------------------------------------------------------|-------------------------------------------------------|-------------------|-------------------------------|
| NCP Edinburgh Scotpark - Flex Plus                                                                                                    |                                                       |                   | Price: £0.00                  |
| Amend booking <b>0</b>                                                                                                    | ancel booking                                         |                   | Total: £0.00                  |
| Amend booking   Are you sure you want to amend this be Please note, you can only amend you  17/01/2023                                                                                                    | ancel booking<br>wking?<br>parking product. Any extra | s will be carried | Total: £0.00                  |

7) Click show details and then click book now, if the price has changed the extra charge will be taken and if the price has reduced the remaining refunded

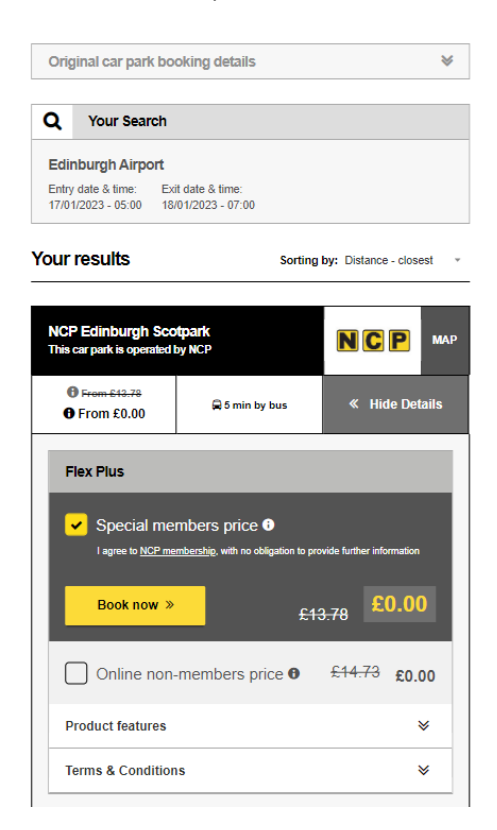

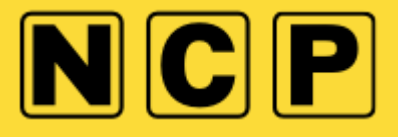

8) You will then be given the option to amend details on the booking

Welcome back , (Not you? Logout)

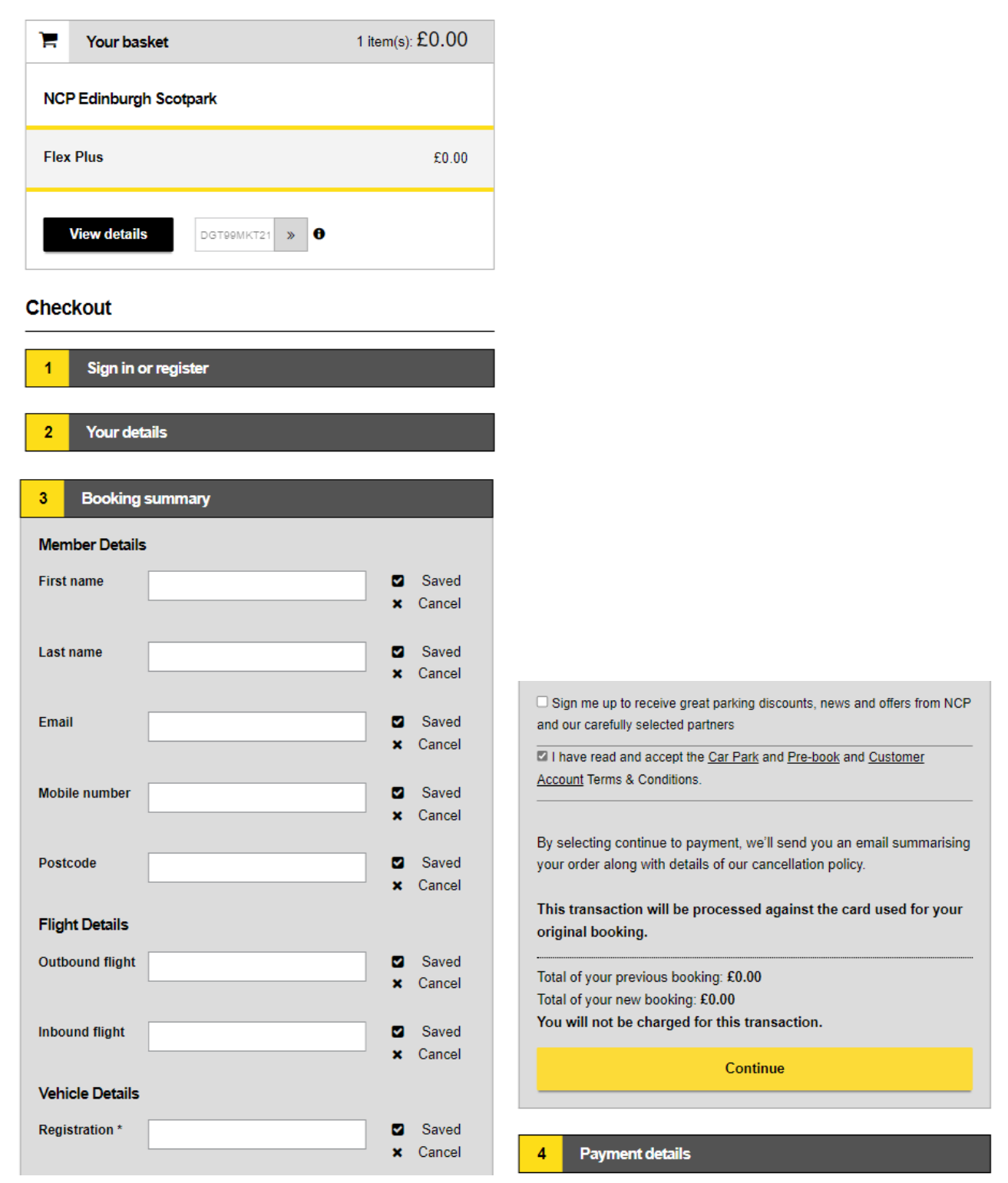

9) If payment is required for the extra the card details box will appear, once all the boxes are filled in and terms and conditions are accepted, click continue

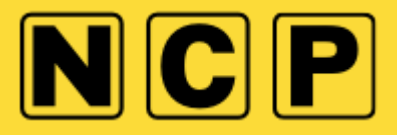

10) You will then be sent an email to confirm the change of booking details

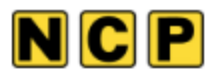

## Your confirmed booking

Thank you, your booking has been amended.

Please check your booking details below carefully. If you booked a flexible product, you can log in to your account to amend your booking online.

We're looking forward to your stay with us.

Booking ref # EDI-DW-11787444

There has been no change in the amount of your booking. Please see below the details of your amended booking.

| Your booking                        |                                    | Total : <b>£0.00</b> |
|-------------------------------------|------------------------------------|----------------------|
| NCP Edinburgh Se                    | cotpark                            |                      |
| Flex Plus                           |                                    | £0.00                |
| Entry date & time: 17/01/2023 05:00 | Exit date & time: 18/01/2023 07:00 | VAT: €0.00 inc       |
| Vehicle registration nun            | nber : TBC                         |                      |
| Promo code :                        |                                    |                      |
| Features   Terms and c              | onditions                          |                      |

Back to your account